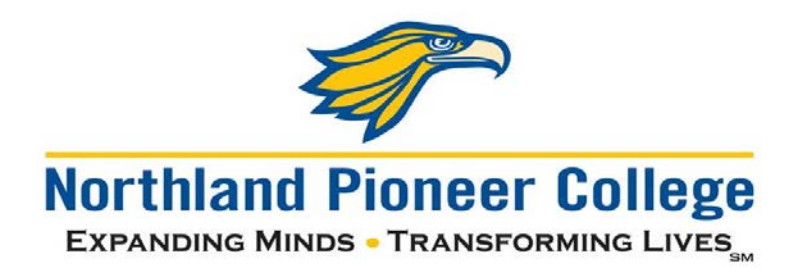

## Quick guide for changing your password

## Windows and Jenzabar CX

#### New password requirements – 2020:

- 25-character minimum passphrase length
  - <u>Here</u> is a website that generates random easy-to-remember passphrases, if you need some inspiration. You can add capital letters, numbers, and symbols to make the passphrase even more secure.
- Complexity is NOT required (a mix of symbols, numbers, uppercase/lowercase letters), but is encouraged.
- From this point forward, your passphrase will never expire (no more changing every 6 months!)

#### Initial Steps

- 1. Before changing your password, please sign out on any devices you've added NPC accounts on (smartphones, tablets, personal laptop), otherwise your device will continuously try to log you in with your old password, and cause your account to be locked out.
- 2. Place your laptop on the docking station in your office--a wired connection to the network is preferred during this process. If you can't get into your office, being on the NPC wireless network is your next-best option.
- 3. If you aren't able to go to your office or an NPC campus or center, please contact the Support Center for assistance with changing your password.

### Changing NPC Password on Windows 10

- 1. While logged into your NPC computer, press the *Ctrl* + *Alt* + *Del* keys on your keyboard.
- 2. Then click **Change a Password.**

| Lock              |
|-------------------|
| Switch user       |
| Sign out          |
| Change a password |
| Task Manager      |
|                   |
| Cancel            |
|                   |

3. Put in your current password, and then put in your new password two times, then click the arrow.

| Change a password  | 8                 |
|--------------------|-------------------|
| Old password       | Change a password |
| New password       | npc\ihutton       |
| Confirm password → |                   |
| Cancel             | Cancel            |

- 4. You should see a screen saying "Your password has been changed".
- 5. Please restart your machine and try logging in with the new password.
- 6. Then go ahead and re-join the NPC wireless network on your devices.

# <u>Changing NPC Password through Office 365 (For Mac users, Remote Workers, and employees without an NPC computer)</u>

- 1. Navigate to <a href="https://www.office.com">https://www.office.com</a> and click Sign in.
  - a. You can also go to this link to be brought directly to the NPC Office 365 log in page: <u>https://login.microsoftonline.com/?whr=npc.edu</u>
- 2. Sign in with your NPC username followed by **@npc.edu**, and then click Next.

| Sign in                                                            |                                                             |                                           |
|--------------------------------------------------------------------|-------------------------------------------------------------|-------------------------------------------|
| ihutton@npc.edu                                                    |                                                             |                                           |
| No account? Create or                                              | ne!                                                         |                                           |
| Can't access your acco                                             | unt?                                                        |                                           |
| Sign-in options                                                    |                                                             |                                           |
|                                                                    | Back                                                        | Next                                      |
|                                                                    |                                                             |                                           |
| If you are an employ<br>followed by "@npc.<br>are a student, pleas | yee, log in with y<br>edu", (EEagle20@<br>e use "@stu.npc.e | our username<br>onpc.edu), if you<br>edu" |

- 3. Enter your NPC password, and then click Sign In.
- 4. This screen may pop up:

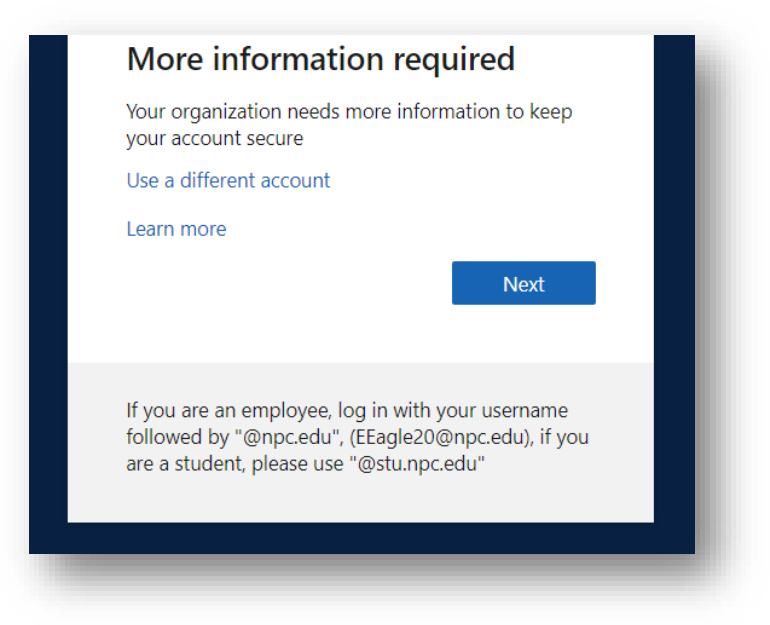

a. Clicking **Next** here will forward you to a page on setting up ways to not lose access to your account. You can put in a personal phone number, personal email address, or answer some security questions.

| don't lose access to your account!                                                                                       | ł |
|----------------------------------------------------------------------------------------------------|---|
| Thanks! We'll use the info below to recover your account if you forget your password. Click "finish" to close this page. |   |
| Office phone is not configured. This information is managed by your administrator.                                       |   |
| • Authentication Phone is not configured. Set it up now                                                                  |   |
| • Authentication Email is not configured. Set it up now                                                                  |   |
| 3 Security Questions are configured. Change                                                                              |   |
| finish cancel                                                                                                    |   |
|                                                                                                    |   |
|                                                                                                    |   |

**b.** This is a step in setting up Multi-Factor Authentication (MFA) on your account. *Implementation of MFA is a future project, so please complete this step.* 

5. A screen will pop up saying **Stay signed in?**, if you check the box and click **Yes**, it will ask you to sign in less often. If you click **No**, you will need to sign in the next time you go to this page.

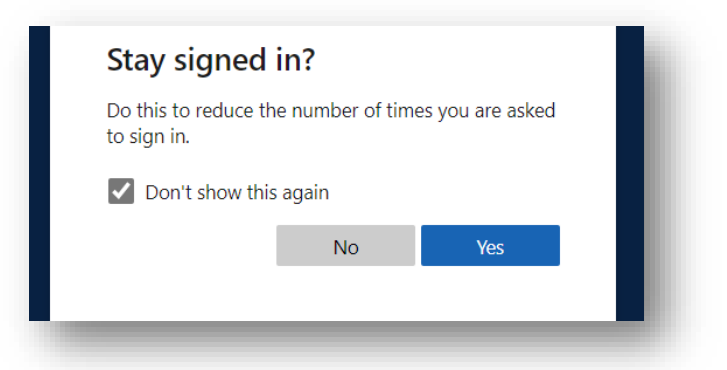

- 6. You will be brought to the Office 365 start screen.
- 7. In the upper-righthand corner, click on the gear, and then **Change your password.**

| Office ~ | Settings ×                                                                                                    |
|----------|----------------------------------------------------------------------------------------------------|
| and open | OfficeImage: Second second second |
|          | Language and time zone<br>Change your language $ ightarrow$                                                                                                    |
|          | Dark Mode                                                                                                    |
|          | Password<br>Change your password $\rightarrow$                                                                                                    |
|          | Contact preferences →                                                                                                    |

- 8. On the next screen, enter your old password followed by your new password two times, and then click **Submit**.
- 9. Please go to <u>https://mynpc.npc.edu</u> or <u>https://owa.npc.edu</u> and verify that your password has changed.

#### Jenzabar CX (NOTE : This will only effect people with CX access.

- 1. Log into CX with your current username/password.
- 2. Navigate to the **Utility Menu**.
  - a. Login
  - b. Change Password

| 🔒 Allocate Budget                  |  |
|------------------------------------|--|
|                                    |  |
| 🕀 🖆 Allocate Budget Reports Menu   |  |
| 🕀 🖆 I S Support Center Menu        |  |
| 🕀 ն NPC GL Accounting Reports      |  |
| 🖻 🖓 🗁 Utility Menu                 |  |
| E Login                            |  |
| Change Password                    |  |
| 🗄 🖓 🛺 Data Entry                   |  |
| Etters/Labels/Reports              |  |
| ADR Options                        |  |
|                                    |  |
| E Documentation                    |  |
| E File Options                     |  |
| 🕂 🖓 Printer Control                |  |
| Employed Communications Management |  |
| 🔒 Run SQL                          |  |
| Run ACE Reports                    |  |
|                                    |  |

| e <u>E</u> dit <u>C</u> ommands <u>H</u> elp |                                        |  |
|----------------------------------------------|----------------------------------------|--|
| finish. Esc cancel. Ctrl+W help              | 0.                                     |  |
|                                              |                                        |  |
|                                              |                                        |  |
|                                              |                                        |  |
|                                              |                                        |  |
|                                              | CHANGE PASSWORD                        |  |
|                                              |                                        |  |
|                                              | No additional information is required. |  |
|                                              |                                        |  |

- 3. Hit **F9**, and a new window will display.
  - c. It will prompt for your "old" password, press Enter.
  - d. It will prompt for your new password, type it in, press Enter.

e. It will prompt again for the new password, type and press Enter.

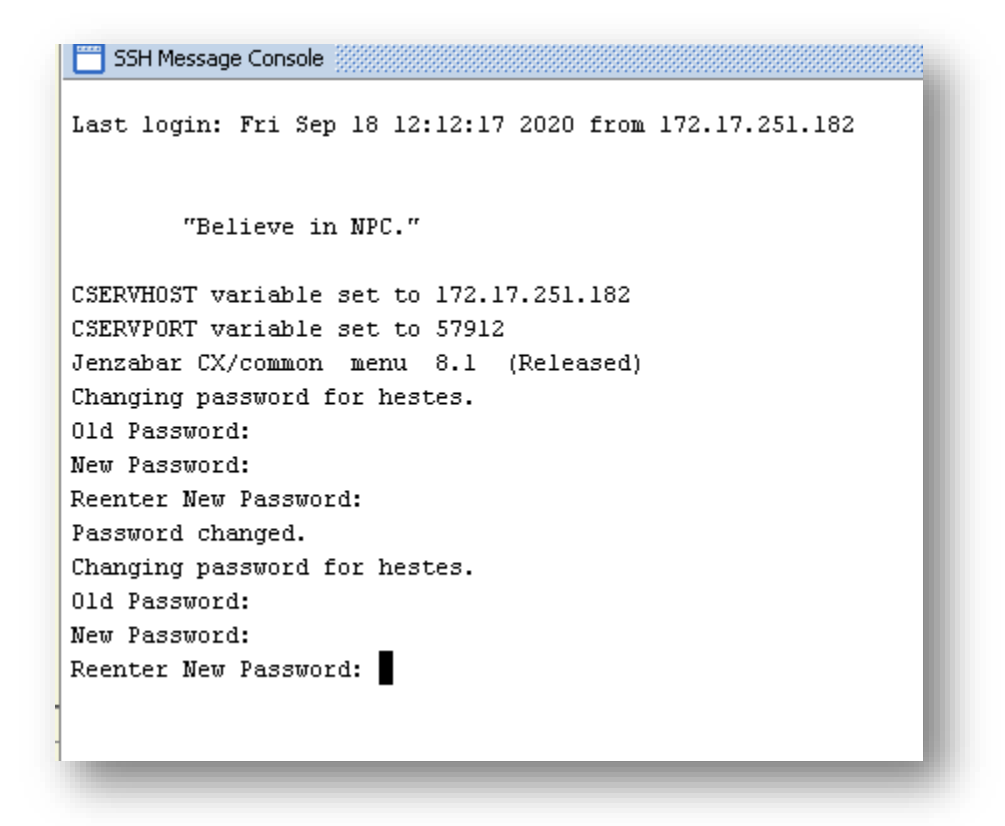

- 4. NOTE: Because the keystrokes do not display on the screen, it will appear as if you are not typing, just ensure you press **Enter** after each entry.
- 5. Verify it states Password Changed.

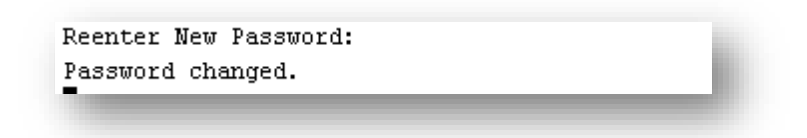

6. Log off and back on to test your new password.

Please submit a Support Request at <u>https://helpdesk.npc.edu/User</u>, call the Support Center @ 928-524-7447 or email @ <u>Support.Center@npc.edu</u> if you run into any problems or need any further assistance.

Thank you,

NPC TAS Department